# DENEY 3 ELEKTRO-OKULOGRAM (EOG) ÖLÇÜMÜ

#### 3.0 AMAÇ

Bu deneyin amacı, öğrencilerin göz küresini kontrol eden kaslardaki değişimleri anlamalarına yardımcı olmaktır. Bu deneyde, göz kürenin hareketini düzenleyen altı kas lifindeki elektriksel aktivasyon ölçülecektir. Öğrenciler göz küresi yatay ve dikey yönde hareket ettiğinde hangi göz kaslarının çalıştığını gözlemleyeceklerdir. Bu onların beyin korteksinin tepkisini öğrenmelerine yarımcı olmaktadır.

# **3.1 FIZYOLOJIK PRENSIP**

Şekil 3.1. de gösterildiği gibi, göz hareketleri medial ve lateral recti kası, superior ve interior rekti kası, superior ve interior oblik kası olmak üzere 3 ayrı kas çifti tarafından sağlanır. Rektis mediyalis ve rektus laterdis karşılıklı karşılar ve bu göz küresini bir taraftan diğer tarafa hareket ettirir. Rektus superior ve rektus inferior karşılıklı kasılırlar ve göz küresini aşağı veya yukarı doğru hareket ettirirler. Oblik kaslar, görüş alanını dik pozisyonda tutmak için göz küresini döndürürler. Her iki gözü kontrol etmek için bu kasların dağılımı simetriktir. Şekil 3.2 de gözlerin dört yönlü hareketleri ve bunlara karşılıklı gelen kası aktiviteleri görülmektedir. Üç kas çifti üçüncü, dördüncü ve altıncı kronyal sinirler tarafından kontrol edilir. Her bir göz için her bir kas grubu karşılıklı olarak sinirler tarafından kontrol edilir. Böylece bir kas çifti kasılırken öbür kas çifti istirahat pozisyonuna geçer.

Gözlerin en önemli hareketleri gözleri görüş alanının soyut bölümüne sabitleyen hareketlerdir. Bu sabitleme mekanizması, oksipital korteksin sekonder görüş alanı tarafından kontrol edilir. Görüş sabitlemesi, hedefi retina ortasındaki alana kilitleyebilir. Obje görüntüsü fovea'nın ortasından fovea'nın kenarına doğru hareket edince, obje görüntüsü geri fovea ortasına getirmek için refleks tepki negatif geri çevirme mekanizması üzerinden üç çift göz kasının hareketini düzenler. Böylece görüntü yukarı doğru hareket edince, göz küresi aşağı doğru hareket eder görüntü sola gidince göz küresi sağa doğru hareket eder. Her iki harekette sonunda görüntüyü fovea'nın ortasına geri getirir. Bunun için kilitlenen nesneye göz hareketleri yardımıyla en net görüntüyü elde edebilmek için her zaman fovea'nın ortasına konacaktır.

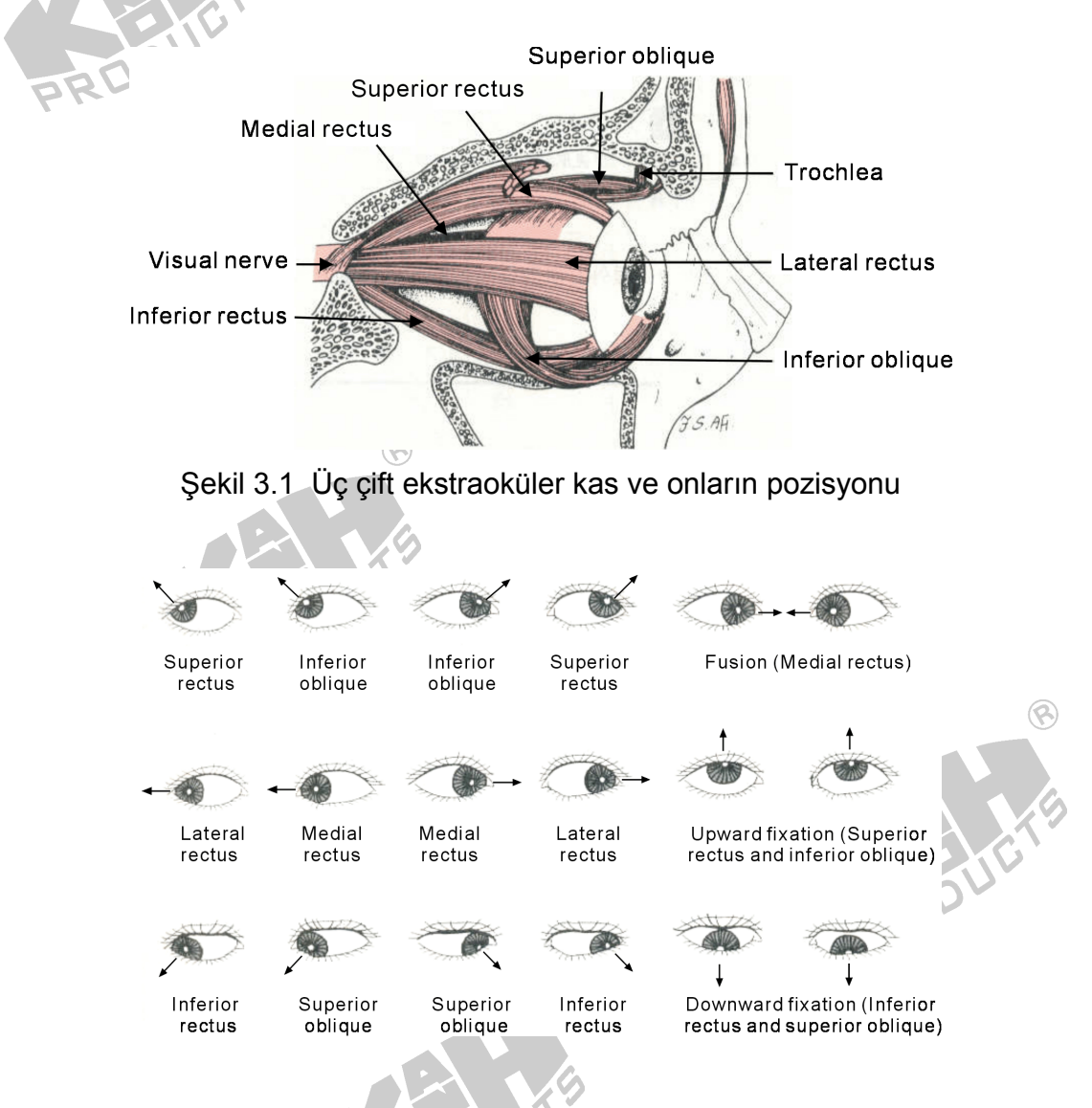

Şekil 3.2 Dört yönde göz hareketleri ve onlara karşılık gelen oküler kaslar

#### 3.2 DEVRE DİZAYNININ PRENSİPLERİ

#### 1. EOG Ölçüm Devresinin Blok Diyagramı

Bir önceki bölümde anlatıldığı gibi, göz hareketleri başlıca üç çift kas tarafından sağlanıyor. Serebal sinirlerden gelen uyarıyla oküler kaslarda potansiyel değişimini meydana getirir. Şekil 3.2. de gösterildiği gibi, göz küreleri farklı yönlerde hareket edince, karşılıklı gelen göz kasları uyarılır. Böylece yatay ve dikey göz hareketleri eş zamanlı olarak deneyde gözlenebilir. Dört elektrot üst, alt, sağ ve sol göz alanlarına sırasıyla yerleştirilir ve referans elektrot frontal loba konur. Güç kaynağından veya ölçüm cihazından gelen sızıntıyla oluşabilecek elektriksel çarpmalara karşı izolasyon fikri, EOG devresinin tasarlanması sırasında düşünülmelidir.

Şekil 3.3 EOG ölçüm devresinin blok şeması gösterilmektedir. Sırasıyla yatay ve dikey göz hareketlerinin eş zamanlı ölçümünde iki devre vardır. Göz sağa sola yukarı ve aşağı hareket edince karşılık gelen kas gücü de değişecektir. Aşağıda EOG Ölçüm devresinin blok şeması gösterilmektedir. Sırasıyla yatay ve dikey göz hareketlerinin eş zamanlı ölçümünde iki devre vardır. Göz sağa sola yukarı ve aşağı hareket edince karşılık gelen kas gücü de değişecektir. 5 kat kazançlı bir anfi takımı EOG snyallerine ait tek kutuplu koponentleri toplamak için ön anfi olarak uygulanır. İzolasyon devresinin fonksiyon sinyali ve hat güç kaynağını izole etmektir. Bant geçiren filtrenin band genişliği 0,05 ile 30 Hz arasındadır. Yükselme katsayısı 50 olan bir anfi zayıf bir sinyali büyüterek geçirebilir. Daha sonra da EOG sinyalleri doğrudan doğruya osiloskop ve display e iletilebilir.

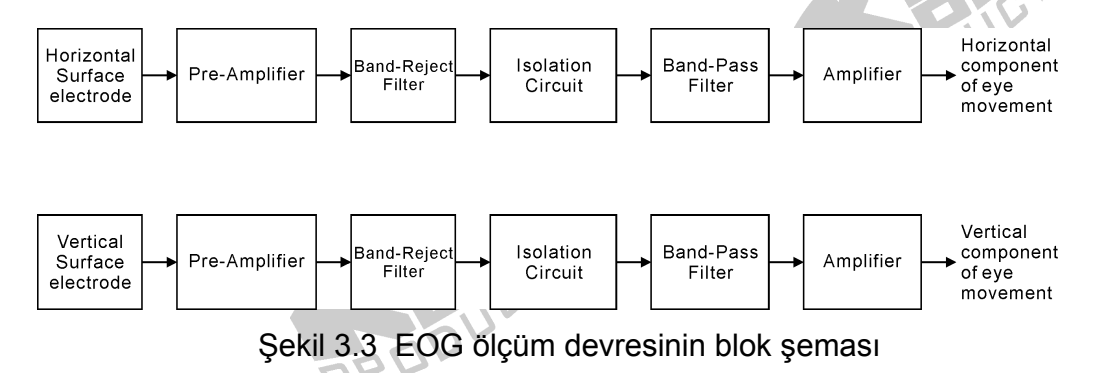

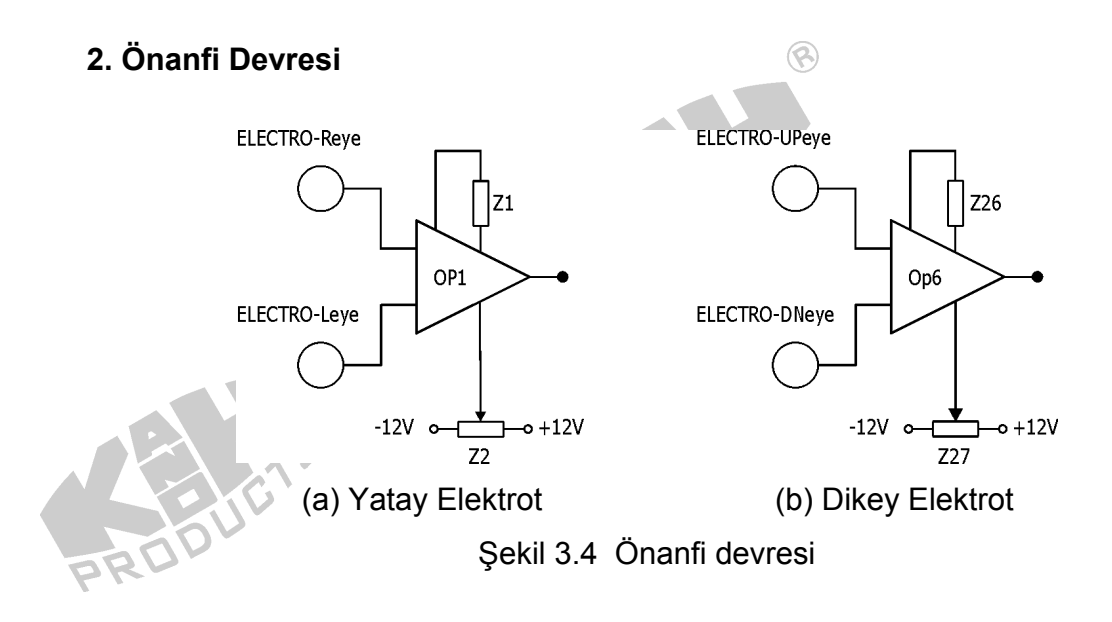

Şekil 3.4 te ölçüm anfileri OP1 veya OP6 kullanılarak oluşturulan önanfi devreleri gösterilmektedir. Sırasıyla kas kuvvetlerinin yatay ve dikey kuvvetlerini belirlemek için kullanılırlar. Her bir anfinin kazanç değeri denklem 3.1 de belirlenmektedir. Referans terminalinin (pin5) gerilimi sıfır olarak kabul edilir. Z<sub>2</sub> den Z<sub>27</sub> ye kompanzasyon potansiyeli çıkış geriliminin ayarlanması ile belirlenebilir.

$$Av = \frac{49.4k\Omega}{Z_1} + 1 \quad \& \quad Av = \frac{49.4k\Omega}{Z_{26}} + 1 \tag{3.1}$$

#### 3. Bant Geçirmeyen Filtre Devresi

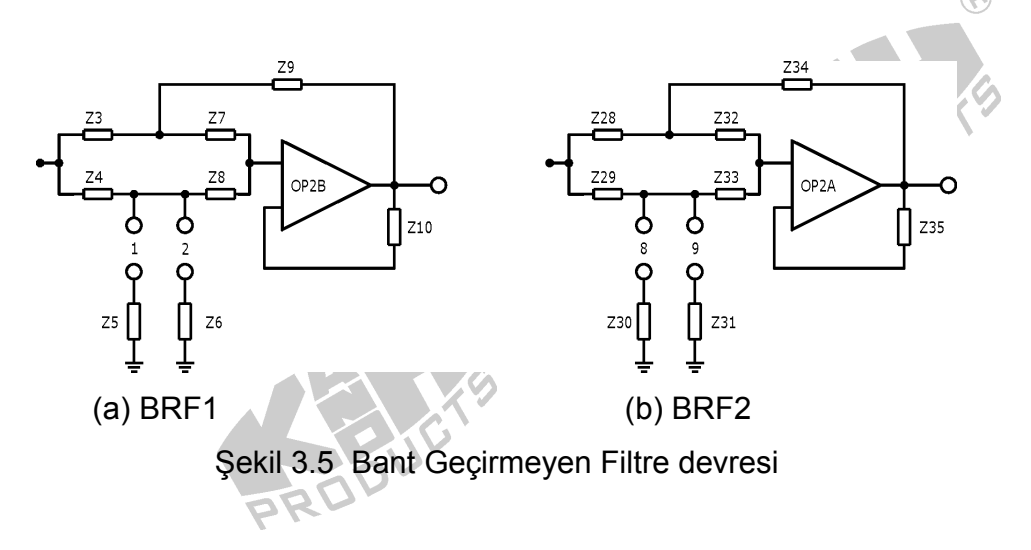

Şekil 3.5 RC devrelerle oluşturulan çift-T bant geçirmeyen fitre devresini göstermektedir. Bant geçirmeyen filtre 1 şekil 3.5(a) da OP2B  $Z_3$ ,  $Z_4$ ,  $Z_5$  veya( $Z_6$ ),  $Z_7$ ,  $Z_8$  ve  $Z_9$  dan oluşmaktadır. Eğer  $Z_3$ = $Z_7$ ,  $Z_4$ = $Z_8$ ,  $Z_5$ =0.5\* $Z_3$ (veya  $Z_6$ =0.5\* $Z_3$ ) ve  $Z_9$ =2\* $Z_4$  ise merkez frekansı denklem 3.2 deki gibi hesaplanmaktadır.

$$f = \frac{1}{2\pi Z_3 Z_4}$$
(3.2)

Bant geçirmeyen filtre 2 şekil 3.5(b) de OP2A  $Z_{28}$ ,  $Z_{29}$ ,  $Z_{30}$  veya( $Z_{31}$ ),  $Z_{32}$ ,  $Z_{33}$  ve  $Z_{34}$  den oluşmaktadır. Eğer  $Z_{28}=Z_{32}$ ,  $Z_{29}=Z_{33}$ ,  $Z_{30}=0.5*Z_{34}$ (veya  $Z_{31}=0.5*Z_{34}$ ) ve  $Z_{34}=2*Z_{29}$  ise merkez frekansı denklem 3.3 deki gibi hesaplanmaktadır.

$$f = \frac{1}{2\pi Z_{28} Z_{29}}$$

4. İzolasyon devresi

OP3 ve OP8 ile oluşturulmuş izolasyon devresi şekil 3.6 da gösterilmektedir. Burada izolasyon sinyali optik yaklaşımla elde edilmektedir.

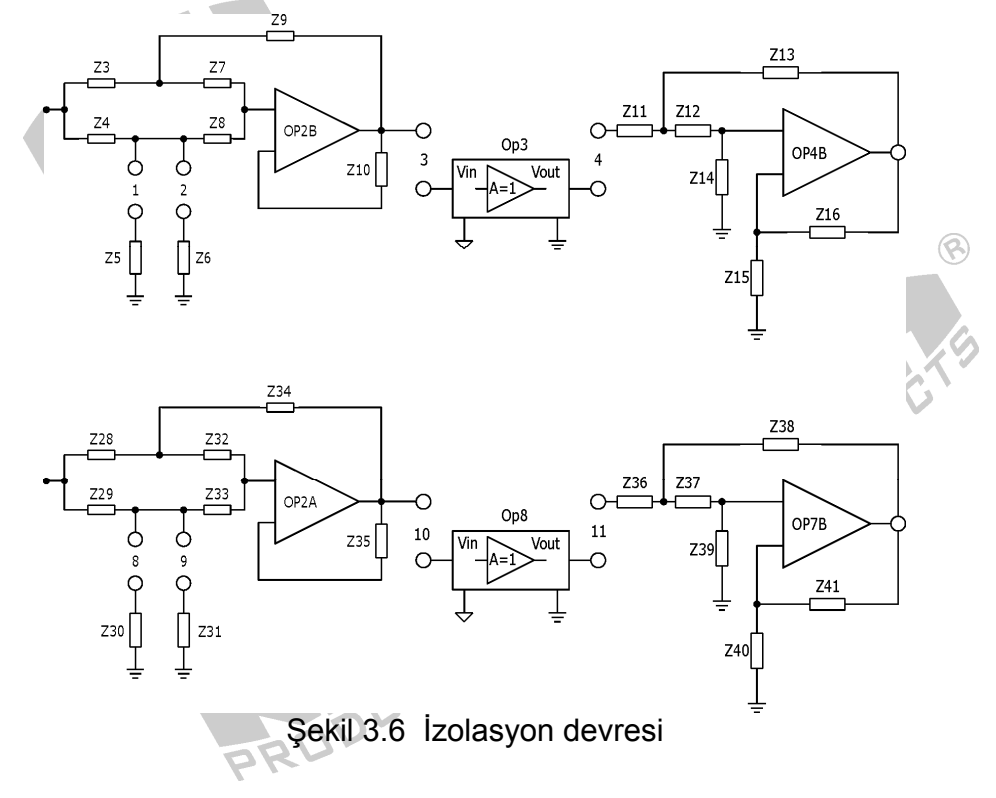

(3.3)

#### 5. Bant Geçiren Filtre Devresi

Devre dizaynında, OP4B ve OP7B şekil 3.7(a) da gösterildiği gibi 2. dereceden yüksek geçirgen filtre olarak kullanılmaktadır. Filtrenin kesim frekansı 0.05 Hz olarak ayarlanır. Denklem 3.4 de gösterildiği şekilde  $Z_{11}$ ,  $Z_{12}$ ,  $Z_{13}$  ve  $Z_{14}$  e veya  $Z_{36}$ ,  $Z_{37}$ ,  $Z_{38}$  ve  $Z_{39}$  a bağlı olarak ifade edilir.

$$f_{L} = \frac{1}{2\pi\sqrt{Z_{11}Z_{12}Z_{13}Z_{14}}} \quad \& \quad f_{L} = \frac{1}{2\pi\sqrt{Z_{36}Z_{37}Z_{38}Z_{39}}}$$
(3.4)

Denklem 3.5 te her bir devrenin bant geçirme kazancı ifade edilmiştir.

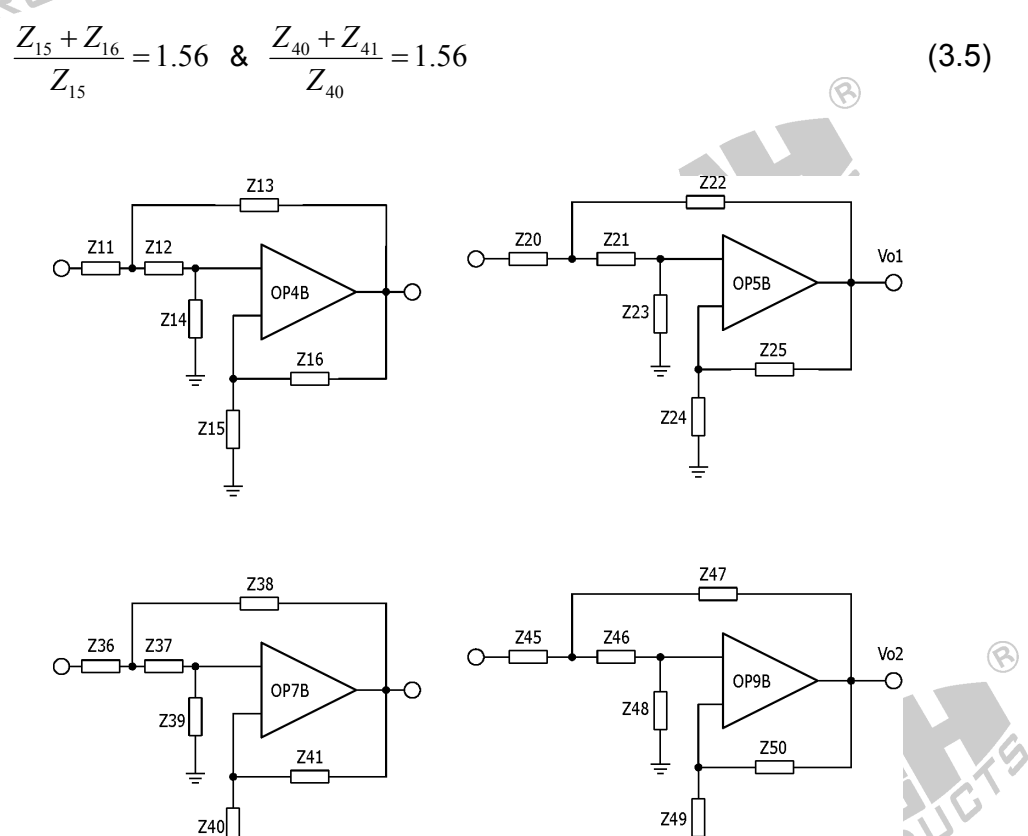

(a) 2 dereceden yüksek geçiren filtre (b) 2 dereceden alçak geçiren filtre Şekil 3.7 Filtre Devreleri

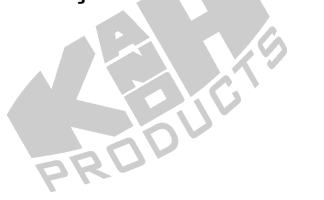

Devre dizaynında, OP5B ve OP9B şekil 3.7(b) de gösterildiği gibi 2. dereceden alçak geçirgen filtre olarak kullanılmaktadır. Filtrenin kesim frekansı 30 Hz olarak ayarlanır. Denklem 3.6 de gösterildiği şekilde  $Z_{20}$ ,  $Z_{21}$ ,  $Z_{22}$  ve  $Z_{23}$  e veya  $Z_{45}$ ,  $Z_{46}$ ,  $Z_{47}$  ve  $Z_{48}$  e bağlı olarak ifade edilir.

$$f_{H} = \frac{1}{2\pi\sqrt{Z_{20}Z_{21}Z_{22}Z_{23}}} \quad \& \quad f_{H} = \frac{1}{2\pi\sqrt{Z_{45}Z_{46}Z_{47}Z_{48}}}$$
(3.6)

Denklem 3.7 te her bir bant geçirme kazancı ifade edilmiştir.

$$\frac{Z_{24} + Z_{25}}{Z_{24}} = 1.56 \quad \& \quad \frac{Z_{49} + Z_{50}}{Z_{49}} = 1.56 \tag{3.7}$$

#### 6. Anfi Devresi

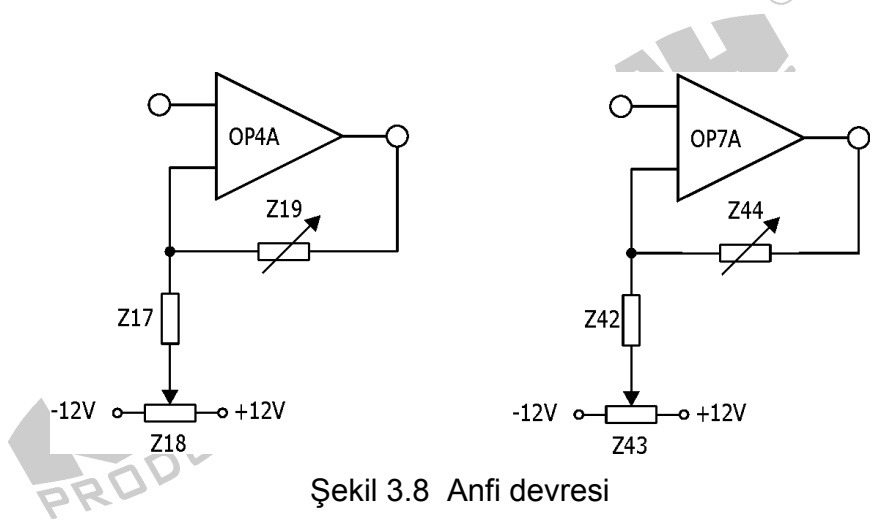

Şekil 3.8 OP4A ve OP7A ile oluşturulan evirmeyen anfi devreleri gösterilmektedir. Her bir anfi devresinde, Z<sub>19</sub> veya Z<sub>44</sub> denklem 3.8 da gösterildiği gibi kazanç ayarlaması için kullanılır.

$$A_{\nu} = \frac{Z_{17} + Z_{19}}{Z_{17}} & A_{\nu} = \frac{Z_{42} + Z_{44}}{Z_{42}}$$
(3.8)

# 3.3 GEREKLİ EKİPMAN

- 1. KL-76001Ana Ünitesi
- 2. KL-75003 Elektrookulogram EOGModülü RÓD
- 3. Dijital osilaskop
- 4. Dijital Voltmetre
- 5. KL-79101 5 iletkenli elektrot kablosu
- 6. Vücut Yüzey elektrotları
- 7. Alkol hazırlama bezleri
- 8. Elektrot uçları
- 9. DB9 kablosu
- 10. BNC kablo
- 11.USB kablosu
- 12. Bağlantı iletkeni
- 13.10 mm köprü ucu
- 14. Kesici

# 3.4 İŞLEM BASAMAKLARI

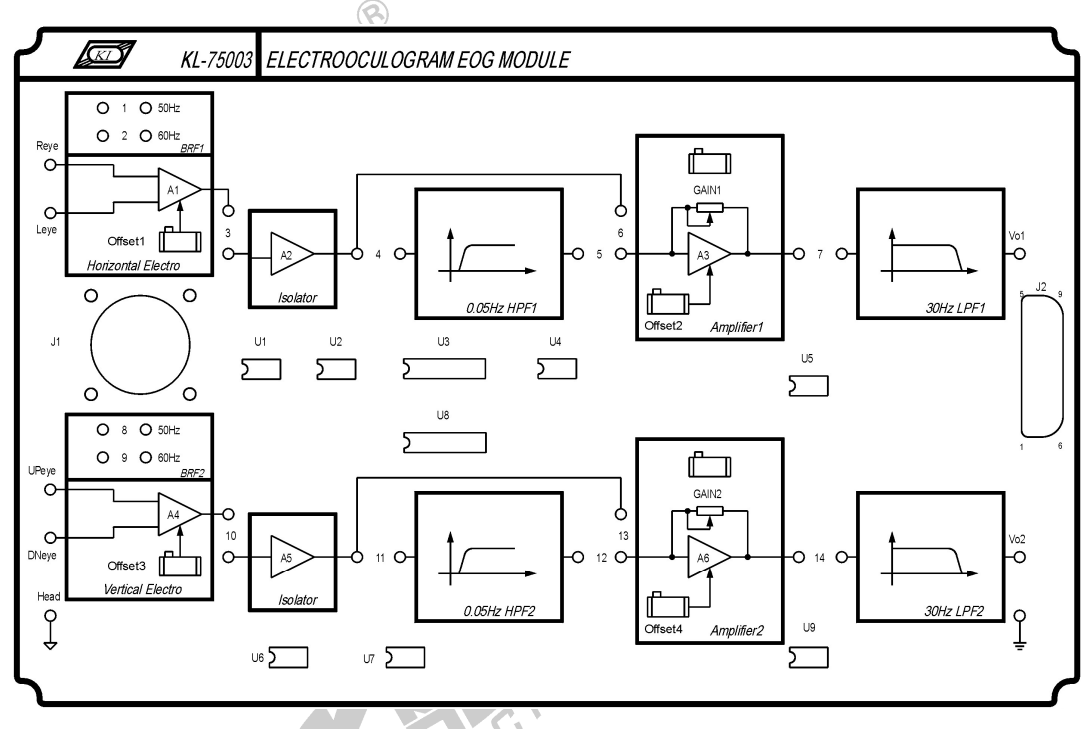

8

Şekil 3.9 KL-75003 EOG modülünün önden görünüşü

#### A. Yatay yüzey elektrodu devresinin kalibrasyonu

1. KL-75003 EOG modülünü KL-76001 ana ünitesi üzerine yerleştiriniz. Daha sonra aşağıdaki bağlantıları gerçekleştiriniz.

|    | KL-76001 Main Unit    |                                   |               |               | KL-75003 EOG Module |          |  |
|----|-----------------------|-----------------------------------|---------------|---------------|---------------------|----------|--|
|    | Section               | Area                              | Terminal      | То            | Block               | Terminal |  |
|    | MODULE<br>OUTPUT      |                                   | 9-Pin         | $\rightarrow$ |                     | J2       |  |
|    |                       | KL-                               | -75003 EO     | G Module      |                     |          |  |
|    | Block                 | Terminal                          | То            | Blo           | ck                  | Terminal |  |
| bk | Horizontal<br>Electro | al Reye → Horizontal<br>D Electro |               | ontal<br>tro  | Leye                |          |  |
|    | Horizontal<br>Electro | Leye                              | $\rightarrow$ | Vertical      | Electro             | 🛞 Head   |  |

- 2. Gücü devreye uygulayınız.
- 3. Yatay Elektrodun çıkış terminalini DVM in pozitif probuna ve toprak olarak belirlenmiş ucu negatif proba bağlayınız.
- 4. DC gerilim çıkışını DVM 0 olacak şekilde OFFSET1 potansiyometresi ile ayarlayınız.
- 5. Gücü kapatıp devreyi sökünüz.

## B. Band Geçirmeyen Filtre 1'in (BRF1) Ölçüm Karakteristiği

1. KL-75003 EOG modülünü KL-76001 ana ünitesi üzerine yerleştiriniz. Daha sonra aşağıdaki bağlantıları gerçekleştiriniz.

| KL-7600               | 01 Main U | nit          |               | KL-76001 Main Unit |          |          |  |
|-----------------------|-----------|--------------|---------------|--------------------|----------|----------|--|
| Section               | Area      | Terminal     | То            | Section            | Area     | Terminal |  |
| FUNCTION<br>GENERATOR |           | OUTPUT       | $\rightarrow$ | SCOPE<br>ADAPTOR   |          | CH1      |  |
| SCOPE<br>ADAPTOR      |           | CH1<br>(BNC) | →             | CH1 input of       | the osci | lloscope |  |
| SCOPE<br>ADAPTOR      |           | CH2<br>(BNC) | $\rightarrow$ | CH2 input of       | the osci | lloscope |  |
|                       | BR        | 50-          |               |                    |          |          |  |

| KL-76                 | 6001 Main l | Jnit     |               | KL-75003 EOG Module   |          |  |  |
|-----------------------|-------------|----------|---------------|-----------------------|----------|--|--|
| Section               | Area        | Terminal | То            | Block                 | Terminal |  |  |
| MODULE<br>OUTPUT      |             | 9-Pin    | $\rightarrow$ | .0                    | J2       |  |  |
| FUNCTION<br>GENERATOR |             | OUTPUT   | <b>→</b>      | Horizontal<br>Electro | Reye     |  |  |
| FUNCTION<br>GENERATOR |             | FGGND    | 3¥            | Horizontal<br>Electro | Leye     |  |  |
| SCOPE<br>ADAPTOR      |             | CH2      | $\rightarrow$ | Horizontal<br>Electro | Output   |  |  |

| Block Terminal To Block Termina                  |                    | KL-7500  | 3 EOG         | Module           |          |
|--------------------------------------------------|--------------------|----------|---------------|------------------|----------|
| University Cleatre Lave N Vertical Electre Lload | Block              | Terminal | То            | Block            | Terminal |
| Honzontal Electro Leye - Vertical Electro Head   | Horizontal Electro | Leye     | $\rightarrow$ | Vertical Electro | Head     |

- Köprüleme iletkenlerini 1 veya 2 ye bağlayarak merkez frekansını 50 veya
   60 Hz e ayarlayınız. (yerel frekans değerine bağlı olarak)
- 3. Gücü devreye uygulayınız.
- Fonksiyon jeneratörünün frekans ve genlik kısımlarından gerekli ayarlamaları yaparak 1 Hz ve 1 Vpp değerinde sinyali uygulayarak CH1 kanalında izleyiniz.
- 5. BRF1 çıkışını CH2 kanalında izleyiniz. Genlik değerlerini tablo 3.1 e kayıt ediniz.
- 6. Giriş sinüs sinyalini değiştirmeden 4. ve 5. adımları Tablo 3.1 e verilen farklı frekans değerleri için tekrarlayınız.

| Giriş<br>Frekansı        | 5Hz | 10Hz | 20Hz | 30Hz | 50<br>veya<br>60Hz | 100Hz | 200Hz | 500Hz | 1KHz |
|--------------------------|-----|------|------|------|--------------------|-------|-------|-------|------|
| BRF 1<br>Çıkışı<br>(Vpp) |     |      |      |      |                    |       |       |       | CTS  |

Tablo 3.1 BRF1'in ölçülen çıkış genlik değerleri

7. Tablo 3.1 ya kayıt ettiğiniz değerler bağlı olarak, BRF1 in karakteristiğini Tablo 3.2 de oluşturunuz.

3-10

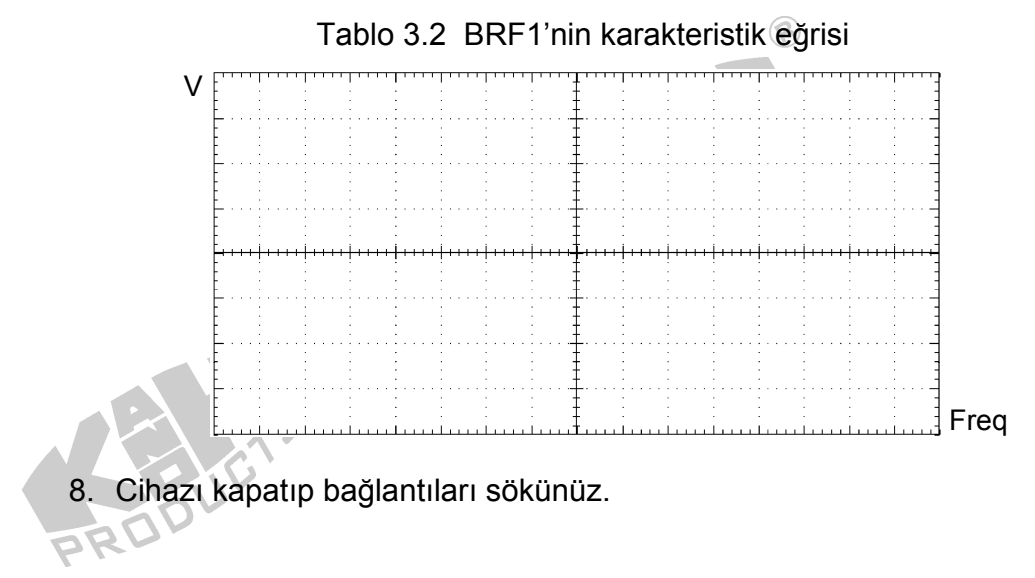

- C. Yüksek Geçirgen Filtre 1'in (HPF1) Ölçüm Karakteristiği
- 1. KL-75003 EOG modülünü KL-76001 ana ünitesi üzerine yerleştiriniz. Daha sonra aşağıdaki bağlantıları gerçekleştiriniz.

| KL-760                | 01 Main Ur | nit          | KL-76001 Main Unit |                  |            |                                        |
|-----------------------|------------|--------------|--------------------|------------------|------------|----------------------------------------|
| Section               | Area       | Terminal     | То                 | Section          | Area       | Terminal                               |
| FUNCTION<br>GENERATOR | -          | OUTPUT       | $\rightarrow$      | SCOPE<br>ADAPTOR |            | CH1                                    |
| SCOPE<br>ADAPTOR      | - 6        | CH1<br>(BNC) | $\rightarrow$      | CH1 input of t   | ne oscillo | scope                                  |
| SCOPE<br>ADAPTOR      |            | CH2<br>(BNC) | $\rightarrow$      | CH2 input of t   | ne oscillo | scope                                  |
| PRU-                  | )01 Main L | Init         |                    | KI -75           | 003 EOG    | Module 💿                               |
|                       |            | <u></u>      |                    |                  |            | Tamaiaal                               |
| Section               | Area       | l erminal    | 10                 | BIOCK            |            | Terminal                               |
| MODULE<br>OUTPUT      |            | 9-Pin        | $\rightarrow$      |                  |            | J2                                     |
| FUNCTION<br>GENERATOR |            | OUTPUT       | $\rightarrow$      | 0.05Hz<br>HPF1   |            | Input                                  |
| FUNCTION<br>GENERATOR |            | FGGND        | $\rightarrow$      |                  | PR(ii      | Ground<br>n the bottom<br>ight corner) |
| SCOPE<br>ADAPTOR      |            | CH2          | $\rightarrow$      | 0.05Hz<br>HPF1   | Z          | Output                                 |
|                       |            |              |                    |                  |            |                                        |

- 2. Gücü devreye uygulayınız.
- Fonksiyon jeneratörünün frekans ve genlik kısımlarından gerekli ayarlamaları yaparak 1 KHz ve 1 Vpp değerinde sinyali uygulayarak CH1 kanalında izleyiniz.

8

- 4. HPF1 çıkışını CH2 kanalında izleyiniz. Genlik değerlerini tablo 3.3 e kayıt ediniz.
- 5. Giriş sinüs sinyalini değiştirmeden 4. ve 5. adımları tekrarlayınız.

| Giriş<br>Frekansı | 1KHz | 500Hz | 100Hz | 10Hz | 5Hz | 1Hz | 0.3Hz | 0.2Hz | 0.1Hz |
|-------------------|------|-------|-------|------|-----|-----|-------|-------|-------|
| HPF 1             |      |       |       |      |     |     |       |       |       |
| Çıkışı            |      |       |       |      |     |     |       |       |       |
| (Vpp)             |      |       |       |      |     |     |       | B     |       |

### Tablo 3.3 HPF 1'in ölçülen çıkış genlik değerleri

 Tablo 3.3 e kayıt ettiğiniz değerlere bağlı olarak, HPF nin karakteristiğini Tablo 3.4 de oluşturunuz.

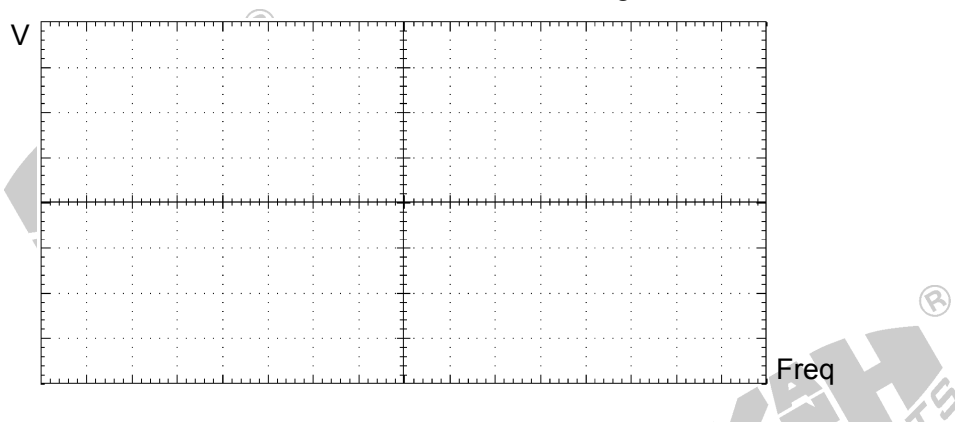

Tablo 3.4 HPF 1'in karakteristik eğrisi

7. Cihazı kapatıp bağlantıları sökünüz.

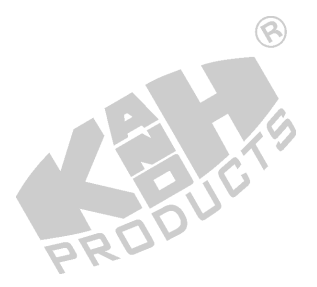

#### D. Anfi 1'in Karakteristiğinin Ölçümü

1. KL-75003 EOG modülünü KL-76001 ana ünitesi üzerine yerleştiriniz. Daha sonra aşağıdaki bağlantıları gerçekleştiriniz.

 $\bigcirc$ 

 $\textcircled{\below}{\below}$ 

|    |                 |                 | 5013          |               |        |                                           |
|----|-----------------|-----------------|---------------|---------------|--------|-------------------------------------------|
|    | KL-7            | 76001 Main Unit | PR            |               | KL-750 | 03 EOG Module                             |
| -  | Section         | Area            | Terminal      | То            | Block  | Terminal                                  |
|    | MODULE Solution |                 | 9-Pin         | $\rightarrow$ |        | J2                                        |
|    |                 | KL-             | -75003 EOC    | 6 Module      |        |                                           |
|    | Block           | Terminal        | То            | Block         | K      | Terminal                                  |
| PR | Amplifier1      | input           | $\rightarrow$ | _             |        | Ground<br>(in the bottom right<br>corner) |
|    |                 |                 |               |               |        |                                           |

2. Gücü devreye uygulayınız.

- 3. Anfi1 çıkışını DVM pozitif ucuna bağlayarak EOG modülünün sağ alt kısmında topraklama kısmına da DVM in negatif ucunu bağlayınız.
- 4. DC gerilim çıkışını DVM 0 olacak şekilde OFFSET2 potansiyometresi ile ayarlayınız.
- 5. KL-75003 EOG modülü üzerinden bağlantıları kaldırınız.
- 6. Aşağıdaki bağlantıları gerçekleştiriniz:

| KL-7600               | 1 Main U | nit          |               | KL-76            | 001 Main    | Unit     |
|-----------------------|----------|--------------|---------------|------------------|-------------|----------|
| Section               | Area     | Terminal     | То            | Section          | Area        | Terminal |
| FUNCTION<br>GENERATOR |          | OUTPUT       | $\rightarrow$ | SCOPE<br>ADAPTOR |             | CH1      |
| SCOPE<br>ADAPTOR      |          | CH1<br>(BNC) | $\rightarrow$ | CH1 input of th  | ne oscillos | cope     |
| SCOPE<br>ADAPTOR      |          | CH2<br>(BNC) | $\rightarrow$ | CH2 input of th  | ne oscillos | cope     |

| KL-76                 | 001 Main L |          | KL-75003 EOG Module |            |                                           |  |
|-----------------------|------------|----------|---------------------|------------|-------------------------------------------|--|
| Section               | Area       | Terminal | То                  | Block      | Terminal                                  |  |
| FUNCTION<br>GENERATOR |            | OUTPUT   | $\rightarrow$       | Amplifier1 | Input                                     |  |
| FUNCTION<br>GENERATOR | 7          | FGGND    | $\rightarrow$       | -          | Ground<br>(in the bottom<br>right corner) |  |
| SCOPE<br>ADAPTOR      | -          | CH2      | $\rightarrow$       | Amplifier1 | Output                                    |  |
|                       | DR         |          |                     |            |                                           |  |

- Fonksiyon jeneratörünün frekans ve genlik kısımlarından gerekli ayarlamaları yaparak 100 Hz ve 100 mVpp değerinde sinyali uygulayarak CH1 kanalında izleyiniz.
- GAIN1 potansiyometresini saat ibresinin tersi yönünde en küçük değer için sonuna kadar döndürünüz. CH2 ekranında oluşan anfi çıkış sinyali değerlerini Tablo 3.5 e kayıt ediniz.
- GAIN1 potansiyometresini saat ibresi yönünde değiştirerek en büyük bozulmamış çıkış sinyalini elde ediniz. Tepeden tepeye gerilim değerini Tablo 3.5 e kayıt ediniz.

|  | Tablo 3.5 | Anfi 1'in | ölçülen | çıkış | genlik | değerleri |
|--|-----------|-----------|---------|-------|--------|-----------|
|--|-----------|-----------|---------|-------|--------|-----------|

| KAZANÇ1 Konumu                | Anfi çıkış gerilimi (Vpp) |
|-------------------------------|---------------------------|
| Saatin tersi yönünde Minimum  |                           |
| Maksimum distorsiyonsuz çıkış |                           |
|                               |                           |

- 10.GAIN1 değerini tepeden tepeye 5 V olacak şekilde ayarlayınız. Bu durumda, anfi 1 in gerilim kazancı 50 (5 Vpp/100 mVpp) olacaktır.
- 11. Devreyi kapatıp bağlantıları sökünüz.

# E. Alçak Geçirgen Filtre 1'in (LPF1) Ölçüm Karakteristiği

1. KL-75003 EOG modülünü KL-76001 ana ünitesi üzerine yerleştiriniz. Daha sonra aşağıdaki bağlantıları gerçekleştiriniz.

| KL-760                | 01 Main U | nit          |               | KL-76            | 001 Main    | Unit     |
|-----------------------|-----------|--------------|---------------|------------------|-------------|----------|
| Section               | Area      | Terminal     | То            | Section          | Area        | Terminal |
| FUNCTION<br>GENERATOR |           | OUTPUT       | $\rightarrow$ | SCOPE<br>ADAPTOR |             | CH1      |
| SCOPE<br>ADAPTOR      |           | CH1<br>(BNC) | $\rightarrow$ | CH1 input of t   | he oscillos | cope     |
| SCOPE<br>ADAPTOR      |           | CH2<br>(BNC) | $\rightarrow$ | CH2 input of t   | he oscillos | cope     |
|                       |           |              | >             |                  |             |          |

PROD

| KL-760                | 01 Main Un | nit      | 🛞 KL-75003 EOG Module |           |                                           |  |  |  |
|-----------------------|------------|----------|-----------------------|-----------|-------------------------------------------|--|--|--|
| Section               | Area       | Terminal | То                    | Block     | Terminal                                  |  |  |  |
| MODULE<br>OUTPUT      |            | 9-Pin    | $\rightarrow$         | - 63      | J2                                        |  |  |  |
| FUNCTION<br>GENERATOR |            | OUTPUT   | $\rightarrow$         | 30Hz LPF1 | Input                                     |  |  |  |
| FUNCTION<br>GENERATOR |            | FGGND    | ÷                     |           | Ground<br>(in the bottom<br>right corner) |  |  |  |
| SCOPE SCOPE           |            | CH2      | $\rightarrow$         | 30Hz LPF1 | Output (Vo1)                              |  |  |  |

- 2. Gücü devreye uygulayınız.
- Fonksiyon jeneratörünün frekans ve genlik kısımlarından gerekli ayarlamaları yaparak 1 Hz ve 1 Vpp değerinde sinyali uygulayarak CH1 kanalında izleyiniz.
- 4. LPF1 çıkışını CH2 kanalında izleyiniz. Genlik değerlerini tablo 3.6 ya kayıt ediniz.
- 5. Giriş sinüs sinyalini değiştirmeden 3. ve 4. adımlarını Tablo 3.6 da verilen farklı frekanslar için tekrarlayınız.

| Giriş<br>Frekansı | 1Hz | 10Hz | 20Hz | 25Hz | 30Hz | 35Hz | 40Hz | 50Hz | 100Hz |
|-------------------|-----|------|------|------|------|------|------|------|-------|
| LPF 1             |     |      | 6    |      |      |      |      |      |       |
| Çıkışı            |     | 20   |      |      |      |      |      |      |       |
| (Vpp)             | PF  | 2Ur  |      |      |      |      |      |      |       |

# Tablo 3.6 LPF 1'in ölçülen çıkış genlik değerleri

6. Tablo 3.6 e kayıt ettiğiniz değerler bağlı olarak, LPF 1'in karakteristiğini Tablo 3.7 de oluşturunuz.

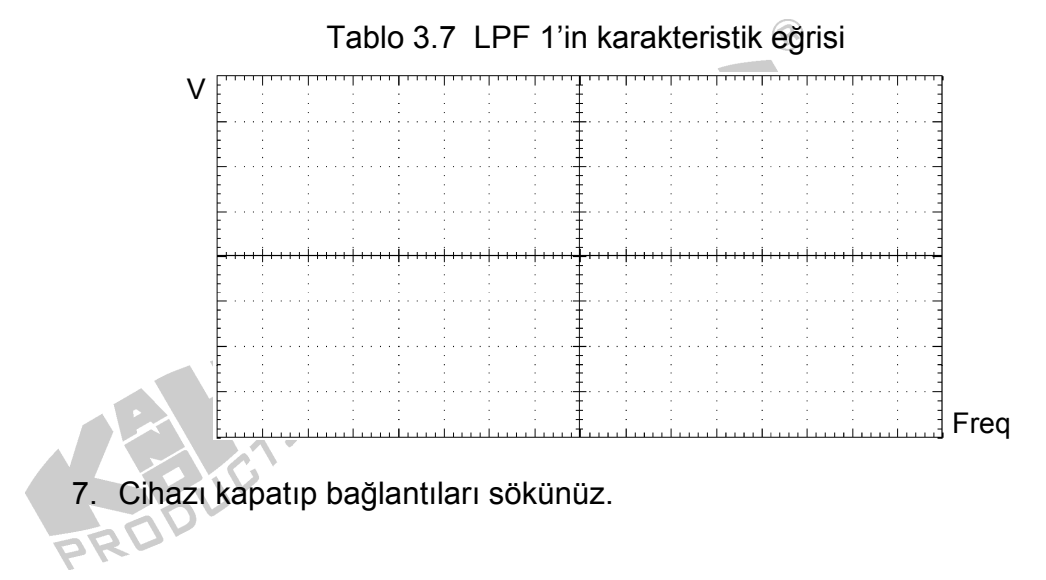

### F. Dikey yüzey elektrodu devresinin kalibrasyonu

1. KL-75003 EOG modülünü KL-76001 ana ünitesi üzerine yerleştiriniz. Daha sonra aşağıdaki bağlantıları gerçekleştiriniz.

| KL-7600          | 1 Main Unit | KL-75003 EOG Module |               |         |          |  |  |
|------------------|-------------|---------------------|---------------|---------|----------|--|--|
| Section          | Area        | Terminal            | То            | Block   | Terminal |  |  |
| MODULE           | 6           | 9-Pin               | $\rightarrow$ |         | .12      |  |  |
| OUTPUT           |             | 0111                | -             |         |          |  |  |
|                  |             |                     |               |         |          |  |  |
|                  | KL-         | 75003 EO            | G Module      | •       |          |  |  |
| Block            | Terminal    | То                  | Blo           | ck      | Terminal |  |  |
| Vertical Electro | UPeye       | $\rightarrow$       | Vertical      | Electro | DNeye    |  |  |
| Vertical Electro | DNeye       | $\rightarrow$       | Vertical      | Electro | Head     |  |  |

- 2. Gücü devreye uygulayınız.
- 3. Dikey Elektrodun çıkış terminalini DVM in pozitif probuna ve toprak olarak belirlenmiş ucu negatif proba bağlayınız.
- 4. DC gerilim çıkışını DVM 0 olacak şekilde OFFSET3 potansiyometresi ile ayarlayınız.
- 5. Gücü kapatıp devreyi sökünüz.

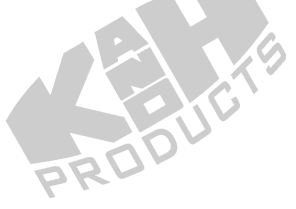

### G. Band Geçirmeyen Filtre 2 (BRF2) Ölçüm Karakteristikleri

1. KL-75003 EOG modülünü KL-76001 ana ünitesi üzerine yerleştiriniz. Daha sonra aşağıdaki bağlantıları gerçekleştiriniz.

|                       |             | 25           |               |                  |             |          |
|-----------------------|-------------|--------------|---------------|------------------|-------------|----------|
| KL-760                | 001 Main Ui | nit          |               | KL-76            | 001 Main    | Unit     |
| Section               | Area        | Terminal     | То            | Section          | Area        | Terminal |
| FUNCTION<br>GENERATOR |             | OUTPUT       | $\rightarrow$ | SCOPE<br>ADAPTOR |             | CH1      |
| SCOPE<br>ADAPTOR      |             | CH1<br>(BNC) | $\rightarrow$ | CH1 input of th  | ne oscillos | cope     |
| SCOPE<br>ADAPTOR      |             | CH2<br>(BNC) | $\rightarrow$ | CH2 input of th  | ne oscillos | cope     |
|                       |             |              |               |                  |             |          |

| KL-760                | 001 Main Unit    | t        |               | KL-75003 EC         | )G Module |
|-----------------------|------------------|----------|---------------|---------------------|-----------|
| Section               | Area             | Terminal | То            | Block 🛞             | Terminal  |
| MODULE<br>OUTPUT      |                  | 9-Pin    | $\rightarrow$ | -                   | J2        |
| FUNCTION<br>GENERATOR |                  | OUTPUT   | →             | Vertical<br>Electro | UPeye     |
| FUNCTION<br>GENERATOR |                  | FGGND    | ÷             | Vertical<br>Electro | DNeye     |
| SCOPE<br>ADAPTOR      | SCOPE<br>ADAPTOR |          | <b>→</b>      | Vertical<br>Electro | Output    |

|                  | KL-7     | 5003 EC       | G Module         |          |
|------------------|----------|---------------|------------------|----------|
| Block            | Terminal | То            | Block            | Terminal |
| Vertical Electro | DNeye    | $\rightarrow$ | Vertical Electro | Head     |
| PROP             |          |               |                  |          |

- 2. Köprüleme iletkenlerini 8 veya 9 a bağlayarak merkez frekansını 50 veya
  60 Hz e ayarlayınız. (yerel frekans değerine bağlı olarak)
- 3. Gücü devreye uygulayınız.

- Fonksiyon jeneratörünün frekans ve genlik kısımlarından gerekli ayarlamaları yaparak 5 Hz ve 1 Vpp değerinde sinyali uygulayarak CH1 kanalında izleyiniz.
- 5. BRF2 çıkışını CH2 kanalında izleyiniz. Genlik değerlerini tablo 3.8 e kayıt ediniz.
- 6. Giriş sinüs sinyalini değiştirmeden 4. ve 5. adımları Tablo 3.8 de verilen farklı frekans değerleri için tekrarlayınız.

DR

| Giriş<br>Frekansı        | 5Hz | 10Hz | 20Hz | 30Hz | 50<br>veya<br>60Hz | 100Hz | 200Hz | 500Hz | 1KHz |
|--------------------------|-----|------|------|------|--------------------|-------|-------|-------|------|
| BRF 2<br>Çıkışı<br>(Vpp) |     |      |      | P    | ROR                |       |       |       |      |

Tablo 3.8 BRF2'nin ölçülen çıkış genlik değerleri

7. Tablo 3.8 e kayıt ettiğiniz değerler bağlı olarak, BRF nin karakteristiğini Tablo 3.9 de oluşturunuz.

| R V | E        |   | ;     |   |   |   |   |          |          |   |   |   |   |       |       |            | ]  |
|-----|----------|---|-------|---|---|---|---|----------|----------|---|---|---|---|-------|-------|------------|----|
| -   | <u>-</u> | : | 1     |   |   |   |   | <u>.</u> |          |   |   |   |   |       |       | : <b>.</b> | 4  |
|     | Ē        | : | :     | - |   |   | - | : :      | Ē        |   | - |   |   | -     | :     | :          | 1  |
|     | F···     | : |       |   |   |   |   |          |          |   |   |   |   |       |       |            | 10 |
|     | E        | - | ÷     | - | - | - | - |          | t i      | - | - | - | - | -     |       | -          | 12 |
|     | E · · ·  |   | <br>: |   |   |   |   |          |          |   |   |   |   |       |       |            |    |
|     | F        |   | 1     |   |   |   |   |          | <b>.</b> |   |   |   |   | :<br> | :<br> | :<br>      | E. |
|     | Ē        |   |       |   |   |   |   |          |          |   |   |   |   |       |       |            | 3  |
|     | È        |   |       |   |   |   |   |          | <b>L</b> |   |   |   |   |       |       |            | 1  |
|     | ŧ        | 1 | :     |   |   | : |   |          | ŧ        |   |   |   |   | -     | :     | :          | ₽. |
|     | E        |   |       |   |   |   |   |          | <b>-</b> |   |   |   |   |       |       |            | 4  |
|     | E        | - | 2     |   |   |   |   |          | ŧ.       |   | - | - |   |       |       | -          | 1  |
|     | È        |   |       |   |   |   |   |          | <u>-</u> |   |   |   |   |       |       |            | -  |
|     | Ł        | : | 1     |   |   |   |   | : :      | ŧ        |   |   |   |   |       |       | :          | 1  |

- 8. Cihazı kapatıp bağlantıları sökünüz.
- H. Yüksek Geçirgen Filtre 2'nin (HPF2) Ölçüm Karakteristiği
- 1. KL-75003 EOG modülünü KL-76001 ana ünitesi üzerine yerleştiriniz. Daha sonra aşağıdaki bağlantıları gerçekleştiriniz.

| KL-760                | 01 Main U | nit            | KL-76001 Main Unit |                  |              |          |  |  |
|-----------------------|-----------|----------------|--------------------|------------------|--------------|----------|--|--|
| Section               | Area      | Terminal       | То                 | Section          | Area         | Terminal |  |  |
| FUNCTION<br>GENERATOR |           | OUTPUT         | $\rightarrow$      | SCOPE<br>ADAPTOR |              | CH1      |  |  |
| SCOPE<br>ADAPTOR      |           | CH1<br>(BNC)   | $\rightarrow$      | CH1 input of     | the oscillos | cope     |  |  |
| SCOPE<br>ADAPTOR      |           | CH2 🛞<br>(BNC) | $\rightarrow$      | CH2 input of     | the oscillos | cope     |  |  |
|                       |           |                |                    |                  |              |          |  |  |

| KL-760                | 01 Main Un | nit      |               | 🛞 KL-75003 E   | EOG Module                                |
|-----------------------|------------|----------|---------------|----------------|-------------------------------------------|
| Section               | Area       | Terminal | То            | Block          | Terminal                                  |
| MODULE<br>OUTPUT      |            | 9-Pin    | $\rightarrow$ |                | J2                                        |
| FUNCTION<br>GENERATOR |            | OUTPUT   | ⇒             | 0.05Hz<br>HPF2 | Input                                     |
| FUNCTION<br>GENERATOR |            | FGGND    | <i>→</i>      |                | Ground<br>(in the bottom<br>right corner) |
| SCOPE SCOPE           |            | CH2      | $\rightarrow$ | 0.05Hz<br>HPF2 | Output                                    |

- 2. Gücü devreye uygulayınız.
- Fonksiyon jeneratörünün frekans ve genlik kısımlarından gerekli ayarlamaları yaparak 1 KHz ve 1 Vpp değerinde sinyali uygulayarak CH1 kanalında izleyiniz.
- 4. HPF2 çıkışını CH2 kanalında izleyiniz. Genlik değerlerini tablo 3.10 e kayıt ediniz.
- Giriş sinüs sinyalini değiştirmeden 4. ve 5. adımları tekrarlayınız.Tablo
   3.10 da bulunan farklı frekanslar için 3 ve 4. Adımları tekrarlayınız.

| Giriş<br>Frekansı        | 1KHz | 500Hz | 100Hz | 10Hz | 5Hz | 1Hz | 0.3Hz | 0.2Hz | 0.1Hz |
|--------------------------|------|-------|-------|------|-----|-----|-------|-------|-------|
| HPF 2<br>Çıkışı<br>(Vpp) |      |       |       |      |     |     |       |       |       |
|                          | 50   |       |       |      |     |     |       |       |       |

Tablo 3.10 HPF 2'nin ölçülen çıkış genlik değerleri

 Tablo 3.10 e kayıt ettiğiniz değerlere bağlı olarak, HPF nin karakteristiğini Tablo 3.11 de oluşturunuz.

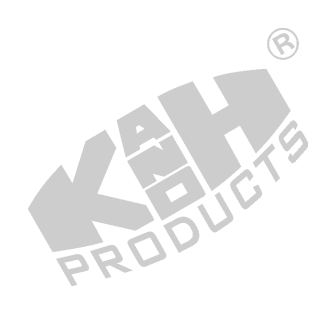

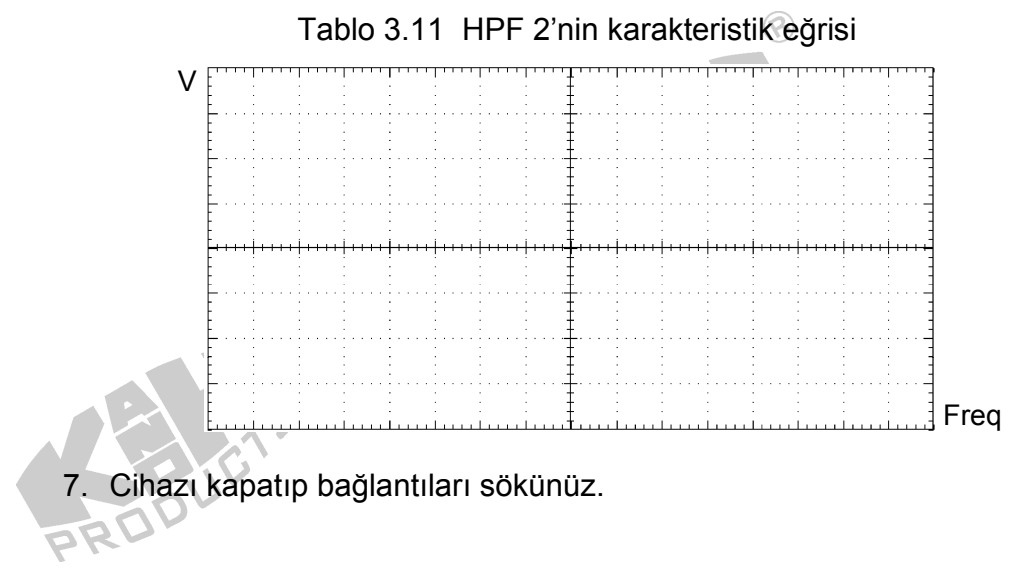

## I. Anfi 2'in Karakteristiğinin Ölçümü

1. KL-75003 EOG modülünü KL-76001 ana ünitesi üzerine yerleştiriniz. Daha sonra aşağıdaki bağlantıları gerçekleştiriniz.

| KL-7600          | 1 Main Unit | DR            | KL-750        | 03 EOG Module |                                          |
|------------------|-------------|---------------|---------------|---------------|------------------------------------------|
| Section          | Area        | Terminal      | То            | Block         | Terminal                                 |
| MODULE<br>OUTPUT | B           | 9-Pin         | $\rightarrow$ |               | J2                                       |
|                  | KL-         | 75003 EOG     | 6 Module      |               |                                          |
| Block            | Terminal    | То            | Block         |               | Terminal                                 |
| Amplifier2       | input       | $\rightarrow$ | _             |               | Ground<br>(in the bottom right<br>comer) |
|                  |             |               |               |               |                                          |

- 2. Gücü devreye uygulayınız.
- 3. Anfi2 çıkışını DVM pozitif ucuna bağlayarak KL-75003 EOG modülünün sağ alt kısmında topraklama kısmına da DVM in negatif ucunu bağlayınız.
- 4. DC gerilim çıkışını DVM 0 olacak şekilde OFFSET4 potansiyometresi ile ayarlayınız.
- 5. KL-75003 EOG modülü üzerinden bağlantıları kaldırınız.

1000

6. Aşağıdaki bağlantıları gerçekleştiriniz:

| KL-76001 Main Unit    |      |              |               | 🛞 KL-76001 Main Unit |             |          |  |
|-----------------------|------|--------------|---------------|----------------------|-------------|----------|--|
| Section               | Area | Terminal     | То            | Section              | Area        | Terminal |  |
| FUNCTION<br>GENERATOR |      | OUTPUT       | $\rightarrow$ | SCOPE<br>ADAPTOR     |             | CH1      |  |
| SCOPE<br>ADAPTOR      |      | CH1<br>(BNC) | ÷             | CH1 input of t       | he oscillos | cope     |  |
| SCOPE<br>ADAPTOR      |      | CH2<br>(BNC) | 9             | CH2 input of t       | he oscillos | cope     |  |
|                       |      |              |               |                      |             |          |  |

|    | KL-7                  | 6001 Main Un | it       |               | KL-75003   | EOG Module                                |
|----|-----------------------|--------------|----------|---------------|------------|-------------------------------------------|
|    | Section               | Area         | Terminal | То            | Block      | Terminal                                  |
|    | FUNCTION<br>GENERATOR |              | OUTPUT   | $\rightarrow$ | Amplifier2 | Input                                     |
| PR | FUNCTION<br>GENERATOR |              | FGGND    | $\rightarrow$ |            | Ground<br>(in the bottom<br>right corner) |
|    | SCOPE<br>ADAPTOR      | _            | CH2      | $\rightarrow$ | Amplifier2 | Output                                    |
|    |                       |              |          |               |            |                                           |

- 7. Fonksiyon jeneratörünün frekans ve genlik kısımlarından gerekli ayarlamaları yaparak 100 Hz ve 100 mVpp değerinde sinyali uygulayarak CH1 kanalında izleyiniz.
- 8. GAIN2 potansiyometresini saat ibresinin tersi yönünde en küçük değer için sonuna kadar döndürünüz. CH2 ekranında oluşan anfi çıkış sinyali değerlerini Tablo 3.12 e kayıt ediniz.
- 9. GAIN2 potansiyometresini saat ibresi yönünde değiştirerek en büyük bozulmamış çıkış sinyalini elde ediniz. Tepeden tepeye gerilim değerini Tablo 3.12 e kayıt ediniz.

| Table 3 12  | Anfi 2'in   | ممانتماة | cikie | aonlik | doăorlor |
|-------------|-------------|----------|-------|--------|----------|
| 1 8010 3.12 | AIIII Z III | olçuleri | ÇINIŞ | yennik | uegenei  |

| Tablo 3.12 Anfi 2'in ölçülen çıkış | genlik degerleri          |
|------------------------------------|---------------------------|
| KAZANÇ2 Konumu                     | Anfi çıkış gerilimi (Vpp) |
| Saatin tersi yönünde Minimum       |                           |
| Maksimum distorsiyonsuz çıkış      |                           |
|                                    | PRU                       |

- 10.GAIN2 değerini tepeden tepeye 5 V olacak şekilde ayarlayınız. Bu durumda, anfi 2 in gerilim kazancı 50 (5 Vpp/100 mVpp) olacaktır.
- 11. Devreyi kapatıp bağlantıları sökünüz.

PRODI

## J. Alçak Geçirgen Filtre 2'nin (LPF2) Ölçüm Karakteristiği

1. KL-75003 EOG modülünü KL-76001 ana ünitesi üzerine yerleştiriniz. Daha sonra aşağıdaki bağlantıları gerçekleştiriniz.

|    | KL-760                | 01 Main U | Init         |               | KL-76001 Main Unit |             |          |
|----|-----------------------|-----------|--------------|---------------|--------------------|-------------|----------|
|    | Section               | Area      | Terminal     | То            | Section            | Area        | Terminal |
|    | FUNCTION<br>GENERATOR |           | OUTPUT       | $\rightarrow$ | SCOPE<br>ADAPTOR   |             | CH1      |
|    | SCOPE<br>ADAPTOR      |           | CH1<br>(BNC) | $\rightarrow$ | CH1 input of th    | ne oscillos | cope     |
| -R | SCOPE<br>ADAPTOR      |           | CH2<br>(BNC) | $\rightarrow$ | CH2 input of the   | ne oscillos | cope     |

| KL-760                | 01 Main Ur | nit      | KL-75003 EOG Module |           |                                           |
|-----------------------|------------|----------|---------------------|-----------|-------------------------------------------|
| Section               | Area       | Terminal | То                  | Block     | Terminal                                  |
| MODULE<br>OUTPUT      |            | 9-Pin    | $\rightarrow$       | T         | J2                                        |
| FUNCTION<br>GENERATOR |            | OUTPUT   | $\rightarrow$       | 30Hz LPF2 | Input                                     |
| FUNCTION<br>GENERATOR | -          | FGGND    | $\rightarrow$       | PROD      | Ground<br>(in the bottom right<br>corner) |
| SCOPE<br>ADAPTOR      | <u> </u>   | CH2      | $\rightarrow$       | 30Hz LPF2 | Output (Vo2)                              |
|                       |            |          |                     |           |                                           |

- 2. Gücü devreye uygulayınız.
- 3. Fonksiyon jeneratörünün frekans ve genlik kısımlarından gerekli ayarlamaları yaparak 1 Hz ve 1 Vpp değerinde sinyali uygulayarak CH1 kanalında izleyiniz.
- 4. LPF2 çıkışını CH2 kanalında izleyiniz. Genlik değerlerini tablo 3.13 e kayıt ediniz.
- 5. Giriş sinüs sinyalini değiştirmeden 3. ve 4. adımlarını Tablo 3.13 te verilen farklı frekanslar için tekrarlayınız.

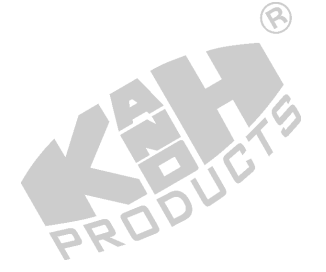

| Giriş<br>Frekansı | 1Hz | 10Hz | 20Hz | 25Hz | 30Hz | 35Hz | 40Hz | 50Hz | 100Hz |
|-------------------|-----|------|------|------|------|------|------|------|-------|
| LPF 2             |     |      |      |      |      |      |      |      |       |
| Çıkışı            |     |      |      |      |      | 5    |      |      |       |
| (Vpp)             |     |      |      |      | 200  | •    |      |      |       |

Tablo 3.13 LPF 2'nin ölçülen çıkış genlik değerleri

6. Tablo 3.13 e kayıt ettiğiniz değerler bağlı olarak, LPF 2'nin karakteristiğini Tablo 3.14 de oluşturunuz.

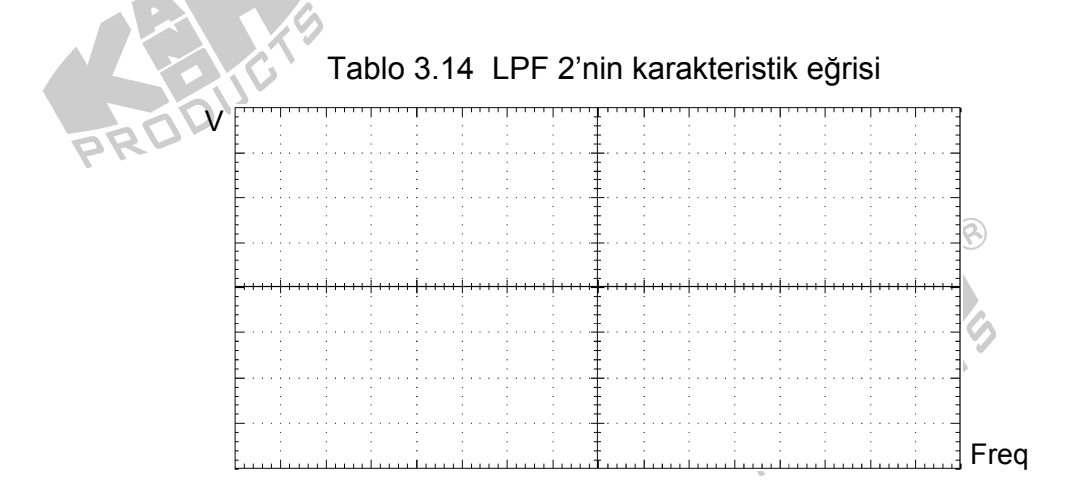

- 7. Cihazı kapatıp bağlantıları sökünüz.
- K. Osilaskop Kullanarak EOG Ölçümleri
- 1. KL-75003 EOG modülünü KL-76001 ana ünitesi üzerine yerleştiriniz. Daha sonra aşağıdaki bağlantıları gerçekleştiriniz.

| KL-760           | 001 Main L | Jnit         | KL-76001 Main Unit |           |                       |          |
|------------------|------------|--------------|--------------------|-----------|-----------------------|----------|
| Section          | Area       | Terminal     | То                 | Section   | Area                  | Terminal |
| SCOPE<br>ADAPTOR |            | CH1          | $\rightarrow$      | OUTPUT    | ELECTRO-<br>OCULOGRAM | Vo1      |
| SCOPE<br>ADAPTOR |            | CH2          | $\rightarrow$      | OUTPUT    | ELECTRO-<br>OCULOGRAM | Vo2      |
| SCOPE<br>ADAPTOR |            | CH1<br>(BNC) | Ş                  | CH1 input | of the oscilloscope   |          |
| SCOPE<br>ADAPTOR |            | CH2<br>(BNC) | ×                  | CH2 input | of the oscilloscope   |          |
|                  |            |              | 3                  |           |                       |          |

|                  |               |          | P             | 3        |            |
|------------------|---------------|----------|---------------|----------|------------|
| KL-76            | 001 Main Unit |          |               | KL-75003 | EOG Module |
| Section          | Area          | Terminal | То            | Block    | Terminal   |
| MODULE<br>OUTPUT |               | 9-Pin    | $\rightarrow$ | 2        | J2         |
|                  |               |          |               |          |            |

- KL-75003 EOG modülü üzerinde köprüleme iletkenlerini 1 veya 2(hat frekansına bağlı olarak) 3, 4, 5, 7, 8 veya 9(hat frekansına bağlı olarak) 10, 11, 12, 14 ü bağlayınız.
- Aşağıdaki elektrot yerleşimlerine bağlı olarak yerleştiriniz. Elektrot uçlarını alkolle temizledikten gözün sağına, soluna, üstüne ve altına yerleştiriniz.
   Alna yerleştirilen elektrot referans elektrot olacaktır.

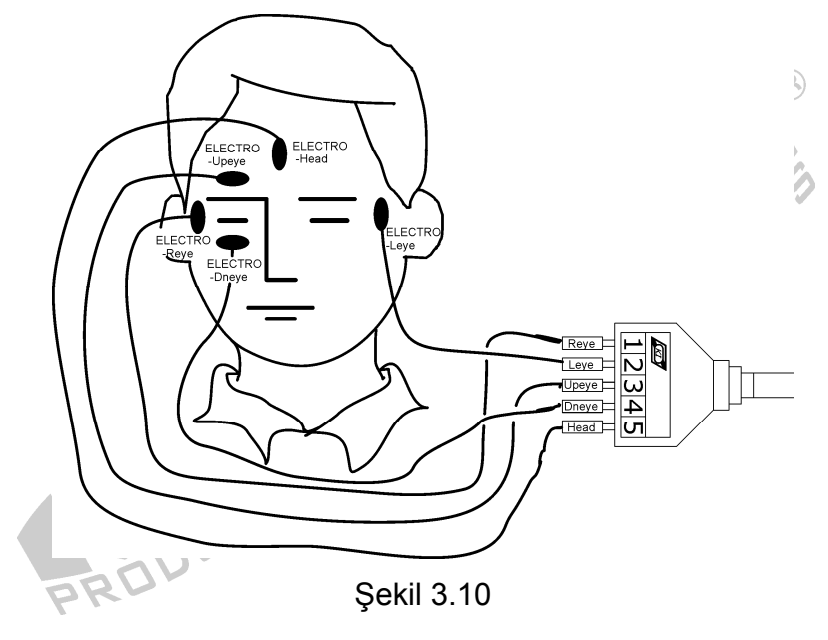

- KL-79101 5 iletkenli bağlantısının diğer uç kısımlarını şekilde gösterildiği bağlayınız. Modül kısmında KL-79101 iletkenini KL-75003 modülünün J1 kısmına bağlayınız.
- 5. Gücü bağlayınız. KL-76001 ana ünitesi üzerinde bulunan LCD ekrandan SELECT butonu ie MODULE :KL-75003 (EOG değerini seçiniz
- 6. Kişiye rahat olup olmadığını sabit durarak ileriye bakmasını söyleyiniz.
- Osilaskop ekranı gözlemleyerek CH1 ve CH2 kanallarının yaklaşık olarak
   0V civarında olmasını Offset2 ve Offset4 potansiyometreleri ile ayarlayınız.

- 8. VOLT/DIV kontrollerini kullanarak CH1 ve CH2 yi 1 V/div ve TIME/DIV kontrolünü kullanarak 500 ms/div değerine ayarlayınız.
- Bu durumda anfi1 ve anfi2 çıkışlarını 50 değerine ayarlandığından emin olunuz.(işlem basamakları D ve I ya bağlı olarak. Notlar:
  - a. Deney esnasında kişiye gözlerini kırpmayıp sabit durmasını söyleyiniz.
  - b. Eğer deri ile elektrot arasında direnç çok yüksek ise, sistemde aşırı
     derecede gürültüye neden olacaktır. Alkol temizleme bezi ile
     temizleyerek elektrotları tekrar bağlayınız.
- 10. Kişiye bir saniye içinde 5 kere gözünü kırpmasını söyleyiniz. Oluşan değerleri gözleyerek Tablo 3.15 e kayıt ediniz.

| Koşul                  | CH1 (Yatay Bileşen) / CH2 (Dikey Bileşen) |
|------------------------|-------------------------------------------|
| 5 Defa açıp<br>kapatma |                                           |

Tablo 3.15 EOG Dalga şekli ölçümü

- 11. Bir diğer öğrenciye denekten 60 cm uzağa bir kalem tutmasını söyleyiniz. Deneğin bu kaleme bakmasını söyleyiniz.
- 12. Yavaşça kalemi sola doğru hareket ettirip sonra tekrar orijinal konumuna getiriniz. Oluşan EOG dalga şeklini gözleyerek Tablo 3.16 ya kayıt ediniz.

PRO

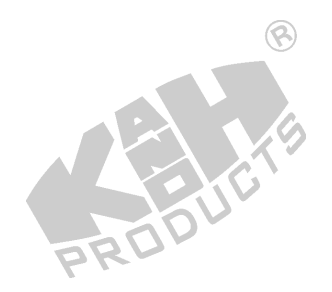

PK

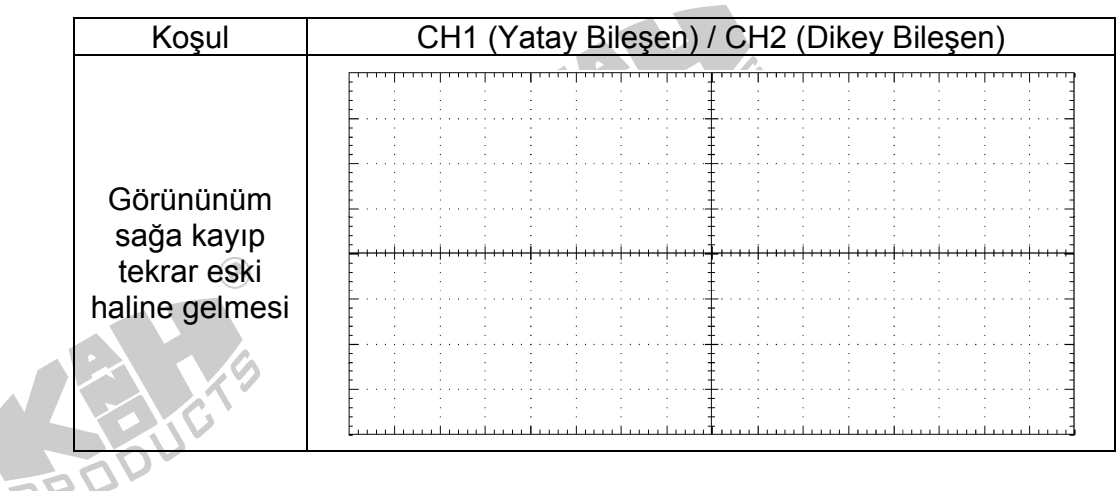

Tablo 3.16 EOG Dalga şekli ölçümü

13. Yavaşça kalemi sağa doğru hareket ettirip sonra tekrar orijinal konumuna getiriniz. Oluşan EOG dalga şeklini gözleyerek Tablo 3.17 ye kayıt ediniz.

Tablo 3.17 EOG Dalga şekli ölçümü

14. Yavaşça kalemi yukarı doğru hareket ettirip sonra tekrar orijinal konumuna getiriniz. Oluşan EOG dalga şeklini gözleyerek Tablo 3.18 e kayıt ediniz.

PRO

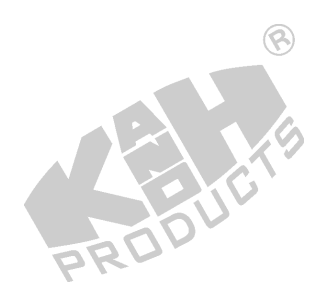

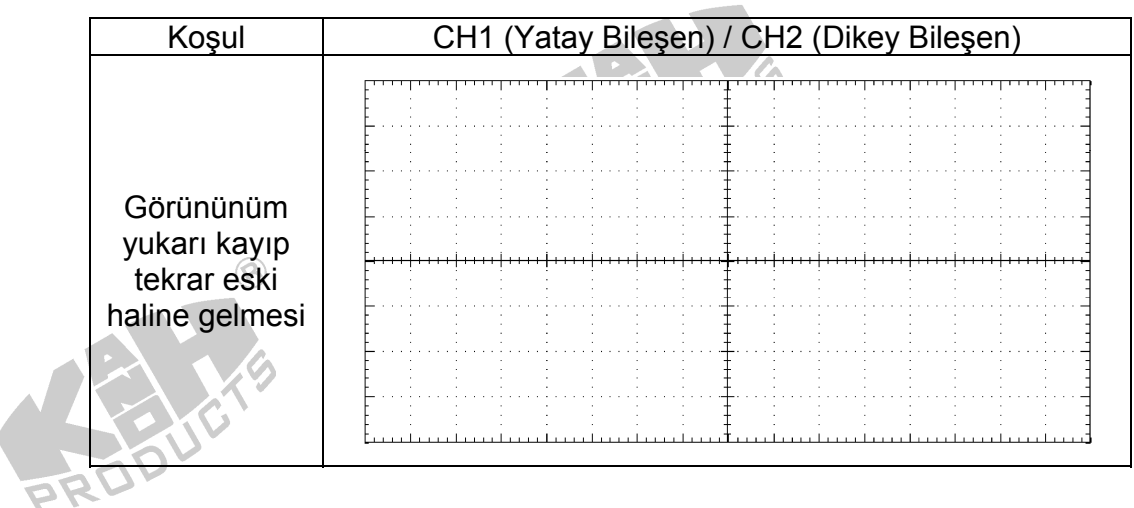

Tablo 3.18 EOG Dalga şekli ölçümü

15. Yavaşça kalemi aşağı doğru hareket ettirip sonra tekrar orijinal konumuna getiriniz. Oluşan EOG dalga şeklini gözleyerek Tablo 3.19 e kayıt ediniz.

| Kosul                                                     | CH1 (Yatay Bilesen) / CH2 (Dikey Bilesen) |
|-----------------------------------------------------------|-------------------------------------------|
| Görününüm<br>aşağı kayıp<br>tekrar eski<br>haline gelmesi |                                           |

Tablo 3.19 EOG Dalga şekli ölçümü

16. Gücü kapatınız. Bağlantıları sökünüz.

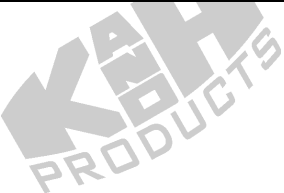

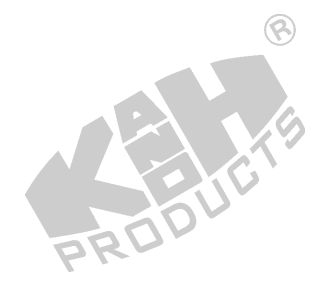

- L. KL-730 Yazılımı Kullanarak EOG Ölçümü
- 1. KL-75003 EOG modülünü KL-76001 ana ünitesi üzerine yerleştiriniz. Daha sonra aşağıdaki bağlantıları gerçekleştiriniz.

 $\bigcirc$ 

| KL-76001 Main Unit |      |          |               | KL-75003 EOG Module |          |  |
|--------------------|------|----------|---------------|---------------------|----------|--|
| Section            | Area | Terminal | То            | Block               | Terminal |  |
| MODULE<br>OUTPUT   |      | 9-Pin    | $\rightarrow$ |                     | J2       |  |
|                    |      |          |               |                     |          |  |

- KL-75003 EOG modülü üzerinde köprüleme iletkenlerini 1 veya 2(hat frekansına bağlı olarak) 3, 4, 5, 7, 8 veya 9(hat frekansına bağlı olarak) 10, 11, 12, 14 ü bağlayınız.
- Aşağıdaki elektrot yerleşimlerine bağlı olarak yerleştiriniz. Elektrot uçlarını alkolle temizledikten gözün sağına, soluna, üstüne ve altına yerleştiriniz. Alna yerleştirilen elektrot referans elektrot olacaktır.

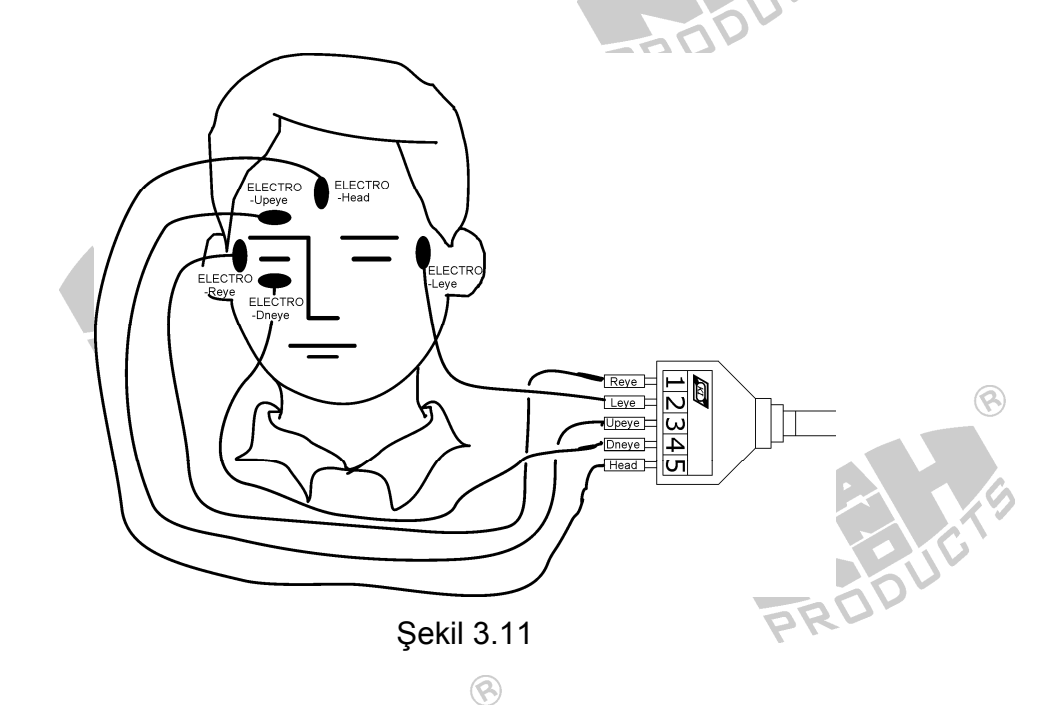

 KL-79101 5 iletkenli bağlantısının diğer uç kısımlarını şekilde gösterildiği bağlayınız. Modül kısmında KL-79101 iletkenini KL-75003 modülünün J1 kısmına bağlayınız.

- 5. KL-76001 ana ünitesi üzerindeki USB portu bilgisayara USB kablo üzerinden bağlayınız.
- 6. Gücü bağlayınız. KL-76001 ana ünitesi üzerinde bulunan LCD ekrandan SELECT butonu ie MODULE :KL-75003 (EOG değerini seçiniz
- 7. Bilgisayarı çalıştırınız.
- 8. KL-730 programını çalıştırınız. KL-730 Biyomedikal ölçüm sistem penceresi aşağıdaki gibi görünmektedir.

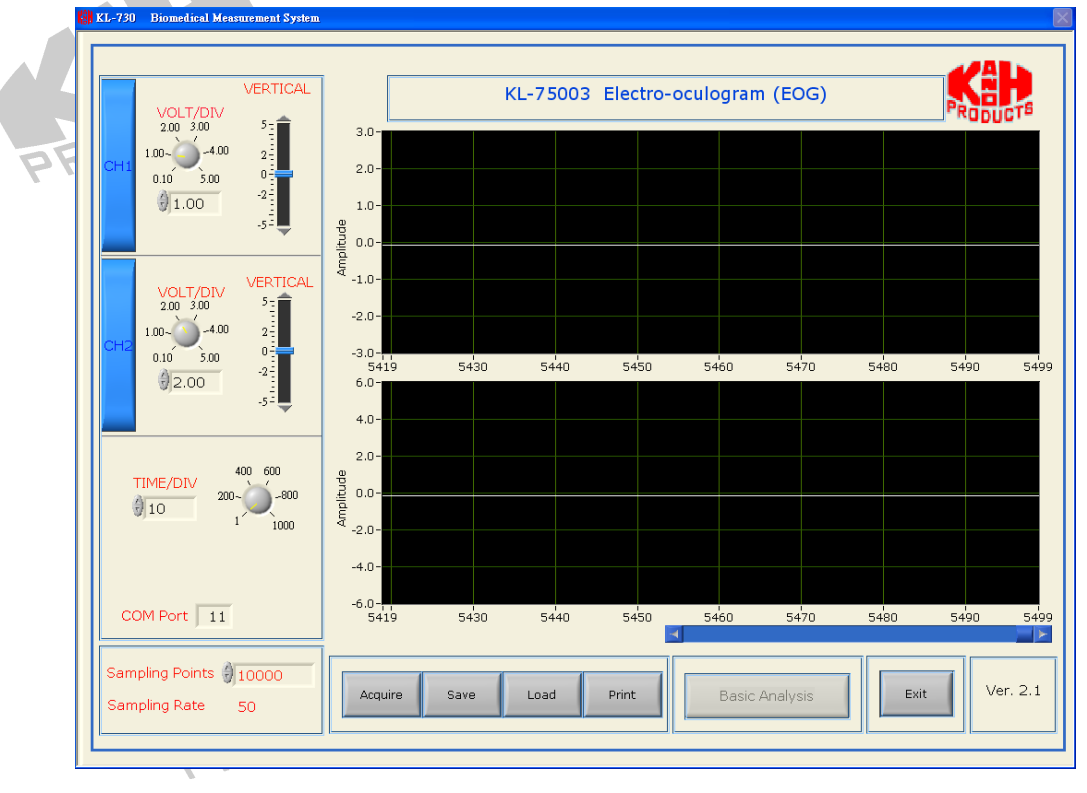

Şekil 3.12

9. Acquire butonuna basınız. Bu durumda sitem KL-75003 EOG dalga şekillerini USB portu üzerinden aktarmaya başlayacaktır.

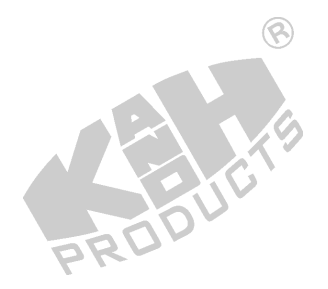

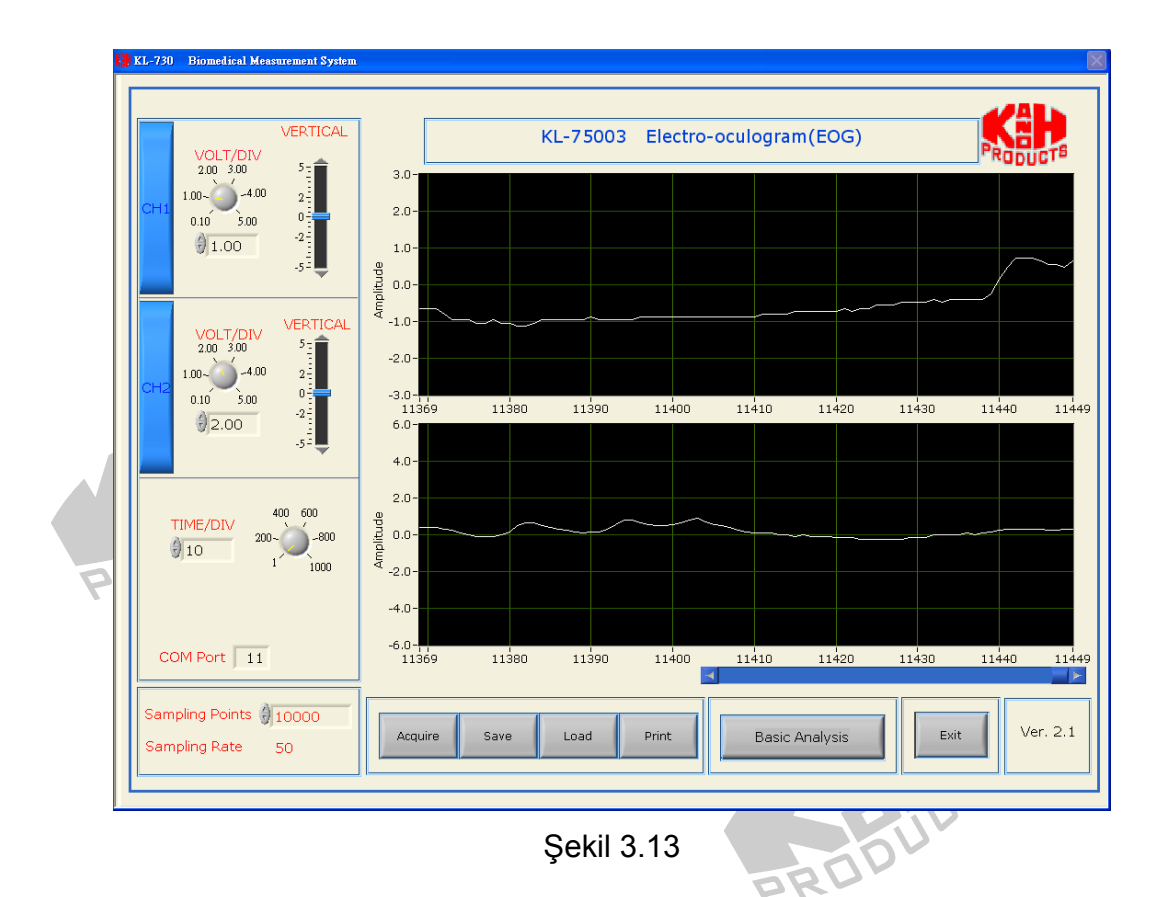

- Not : Eğer "COM PORT arıza" mesajı görüntüleniyorsa bağlantıyı ve COM PORT ayarlarının doğru gerçekleştirilip gerçekleştirilmediğini kontrol ediniz.
- 10. VOLT/DIV ve TIME/DIV kontrolünü kullanarak sinyali düzgünce okunabilecek şekilde ayarlayınız.
- 11.Bu durumda anfi1 ve anfi2 çıkışlarını 50 değerine ayarlandığından emin olunuz.(işlem basamakları D ve I ya bağlı olarak.

#### Notlar:

- a. Deney esnasında kişiye gözlerini kırpmayıp sabit durmasını söyleyiniz.
- b. Eğer deri ile elektrot arasında direnç çok yüksek ise, sistemde aşırı derecede gürültüye neden olacaktır. Alkol temizleme bezi ile temizleyerek elektrotları tekrar bağlayınız.
- 12. Kişiye bir saniye içinde 5 kere gözünü kırpmasını söyleyiniz. Oluşan değerleri gözleyerek diske kayıt ediniz.

- 13.Bir diğer öğrenciye denekten 60 cm uzağa bir kalem tutmasını söyleyiniz. Deneğin bu kaleme bakmasını söyleyiniz.
- 14. Yavaşça kalemi sola doğru hareket ettirip sonra tekrar orijinal konumuna getiriniz. Oluşan değerleri gözleyerek diske kayıt ediniz.
- 15. Yavaşça kalemi sağa doğru hareket ettirip sonra tekrar orijinal konumuna getiriniz. Oluşan değerleri gözleyerek diske kayıt ediniz.
- 16. Yavaşça kalemi yukarı doğru hareket ettirip sonra tekrar orijinal konumuna getiriniz. Oluşan değerleri gözleyerek diske kayıt ediniz.
- 17. Yavaşça kalemi aşağı doğru hareket ettirip sonra tekrar orijinal konumuna
- getiriniz. Oluşan değerleri gözleyerek diske kayıt ediniz.
- 18.KL-730 yazılımdan çıkarak. Bağlantıları sökünüz.

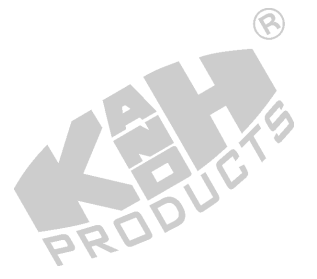

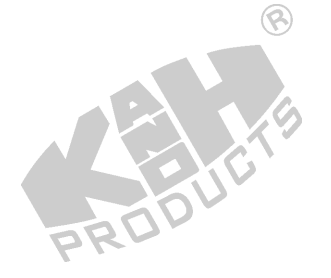

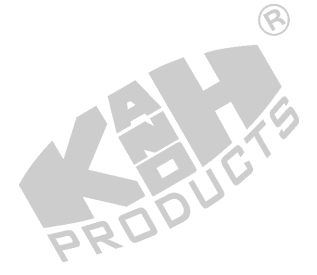

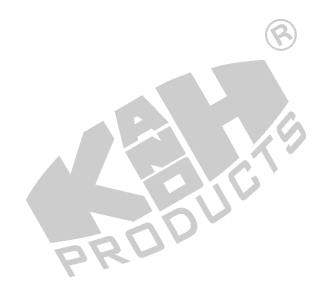